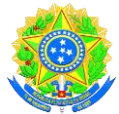

## Ministério da Educação UNIVERSIDADE FEDERAL DE RONDONÓPOLIS Pró-Reitoria de Ensino de Graduação Diretoria de Registro e Controle Acadêmico Gerência de Certificação e Registro

## TUTORIAL DE COMO EXTRAIR DIPLOMA DIGITAL NA PLATAFORMA DE SISTEMAS INTEGRADOS DA UFMT

1º Passo:

Acessar o portal da UFR, pelo link <u>https://ufr.edu.br/</u> na página clique no botão **SISTEMAS INTEGRADOS** e a no submenu clique em **Sistemas Integrados UFMT,** conforme imagem abaixo:

| UFR                                                                  | Contatos                          | Acessibilidade Ouvidoria 🚺 🤤 🖨 |
|----------------------------------------------------------------------|-----------------------------------|--------------------------------|
| Universidade Federal de Rondonópolis – UFR<br>Ministério da Educação |                                   | O que você procura?            |
| *                                                                    |                                   |                                |
| 😰 Estudante 🔨                                                        | Sistemas Integrados               | Ø Serviços Digitais            |
| 1 Perguntas Frequentes 2021/2                                        | 1 SE!!                            | 1 Email institucional          |
| 2 Calendário Acadêmico                                               | 2 Tutorial: Portal Acadêmico UFMT | 2 Sala Multimídia              |
| 3 Manuais e Tutoriais                                                | 3 Sistemas Integrados UFMT        | 3 Biblioteca Digital           |
| 4 Tutoriais Ensino SUAP                                              | 4 SUAP                            |                                |
| 5 Guia do Estudante                                                  |                                   |                                |

Após clicar no submenu **Sistemas Integrados UFMT**, listado na imagem anterior, carregará a página de acesso a plataforma de sistemas integrados da UFMT, conforme imagem abaixo:

| UFMT           | 8                             |  |
|----------------|-------------------------------|--|
| Portal da UFMT |                               |  |
|                | Portal de Sistemas Integrados |  |
|                | INICIAR SESSÃO                |  |
|                | CPF                           |  |
|                | Senha                         |  |
|                |                               |  |
|                | Acessar                       |  |
|                | Esqueceu a senha?             |  |
|                | Ajuda                         |  |
|                |                               |  |
|                |                               |  |
|                |                               |  |

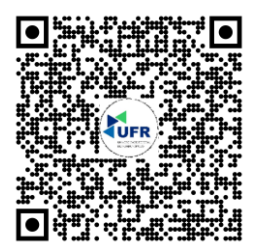

Gerência de Certificação e Registro Avenida dos Estudantes, nº 5055 - Cidade Universitária -Rondonópolis/MT - CEP: 78736-900 Fone: (66) 3410-4006 E-mail: registroescolar@ufr.edu.br Nossa localização

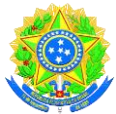

## Ministério da Educação UNIVERSIDADE FEDERAL DE RONDONÓPOLIS Pró-Reitoria de Ensino de Graduação Diretoria de Registro e Controle Acadêmico

Gerência de Certificação e Registro

Para acessar a plataforma deverá informar o seu número do CPF e a sua senha de acesso como acadêmico da UFMT. Caso não recorde da senha de acesso poderá recuperar sua senha clicando no item **esqueceu senha?** 

**<u>OBSERVAÇÃO</u>:** Caso precise de ajuda com dados do e-mail para a recuperação de senha entrar em contato com a equipe de tecnologia da informação da UFMT, no setor da Coordenadoria de Engenharia de Software CES/STI/UFMT, pelo Fone/WhatsApp (65) 3615-6281 e/ou pelo e-mail ces@ufmt.br

### 2º Passo

Quando conseguir acessar a plataforma, abrirá inúmeros acessos aos sistemas da UFMT, visualize e clicar no item do sistema **PA – Portal Acadêmico**, conforme imagem abaixo:

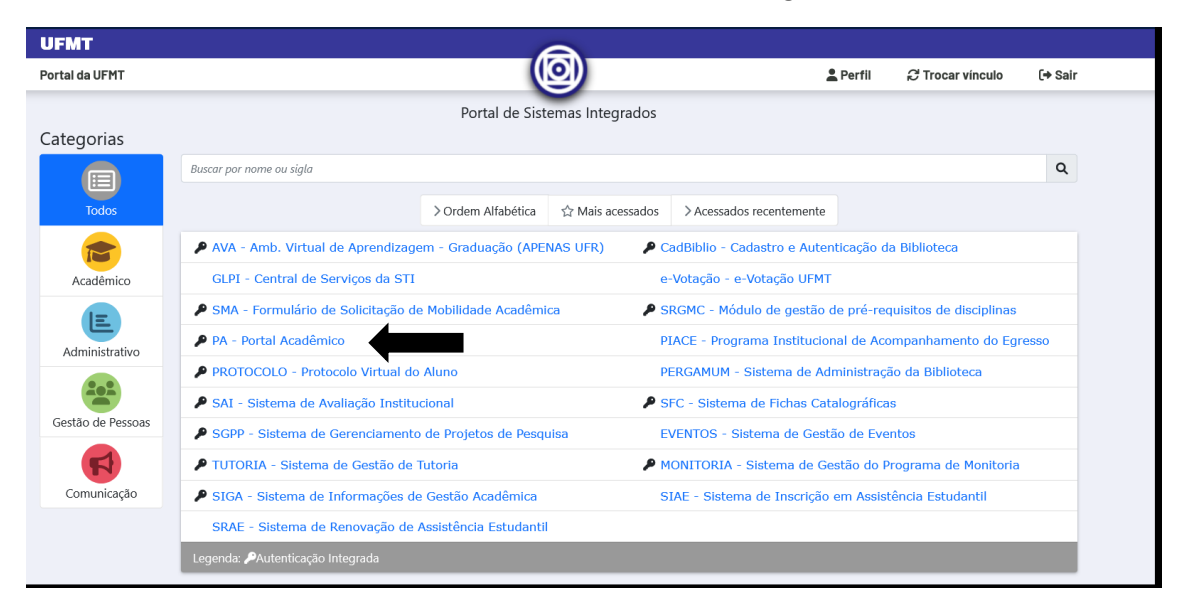

Ao clicar no item do sistema **PA – Portal Acadêmico,** abrirá o formulário com as informações das documentações acadêmicas e deverá conferir suas informações acadêmicas do curso que tenha vínculo com a UFMT. Em seguida clique no botão **DOCUMENTOS ACADÊMICOS**, conforme imagem abaixo:

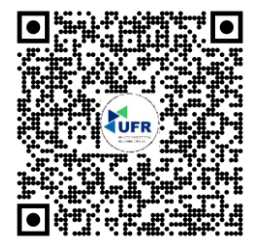

Gerência de Certificação e Registro Avenida dos Estudantes, nº 5055 - Cidade Universitária -Rondonópolis/MT - CEP: 78736-900 Fone: (66) 3410-4006 E-mail: <u>registroescolar@ufr.edu.br</u> <u>Nossa localização</u>

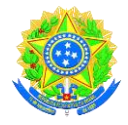

# Ministério da Educação UNIVERSIDADE FEDERAL DE RONDONÓPOLIS

Pró-Reitoria de Ensino de Graduação Diretoria de Registro e Controle Acadêmico

Gerência de Certificação e Registro

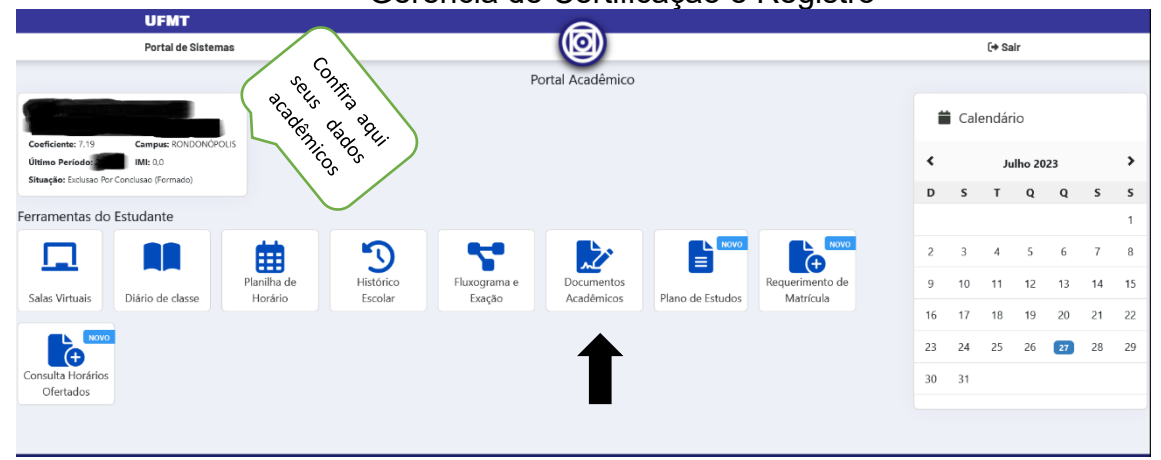

Ao clicar no **DOCUMENTOS ACADÊMICOS**, carregará o último formulário com os documentos acadêmicos e visualizará o botão com a informação do **DIPLOMA**. Ao posicionar o cursor sobre o botão do DIPLOMA abrir duas opções de **PDF** e **ARQUIVO XML**, ilustrado na imagem abaixo:

| UFMT                                                                                                   | 8                    |                     |
|----------------------------------------------------------------------------------------------------|----------------------|---------------------|
| Portal de Sistemas                                                                                     |                      | [ <del>→</del> Sair |
| INICIO / DOCUMENTOS DO ESTUDANTE<br>Documentos do Estudante<br>Ilustrativa<br>Atestado de<br>Matricula | Portal Acadêmico     |                     |
| O atestado de matrícula não esta disponível pois você não está matrículac                              | lo no período atual. |                     |

#### 3º Passo:

Se o diploma estiver disponível o botão estará com uma coloração típica de disponibilidade e ao posicionar o cursor sobre o botão carregará informativo do PDF ou XML, e poderá fazer o upload "extrair" os documentos (PDF e XML) do seu diploma digital junto a UFMT.

Validação do diploma digital junto ao MEC, ocorre com o arquivo XML devem ser feito no link <u>https://validadordiplomadigital.mec.gov.br/diploma</u>

Caso o diploma não esteja disponível, o botão do **DIPLOMA** aparecerá uma tarja vermelha, e queiram inteirar sobre os cronogramas da UFMT, entre em contato com a equipe da Gerência de Registro e Revalidação de Diploma GERRD/CAE/PROEG/UFMT, pelo Fone/WhatsApp (65) 3615-6213 e/ou pelo e-mail gerrd.proeg@ufmt.br

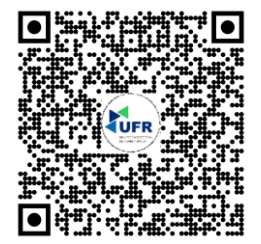

Gerência de Certificação e Registro Avenida dos Estudantes, nº 5055 - Cidade Universitária -Rondonópolis/MT - CEP: 78736-900 Fone: (66) 3410-4006 E-mail: <u>registroescolar@ufr.edu.br</u> Nossa localização